| asos para descargar el                                                                                          | Formulario     Frequence     Formulario     Formulario     Fo |  |  |
|----------------------------------------------------------------------------------------------------|----------------------------------------------------------------------------------------------------|--|--|
| Título de Familia                                                                                               | NE/VE Beneficario Número de Titulo Nota : Introducta el rúmero de Titulo de Familia Numerosa con el siguiente formato NNNNNNNAAAA, siendo N, digito de número y A digito de año. Ejempico 0000008/2023.                                                                                                    |  |  |
| Numerosa                                                                                                    | Veilder Solicitud      Seleccionar formatio                                                                                                    |  |  |
|                                                                                                    | Titulo de Familia Numerosa (Hacer click para descargar documento/wallet seleccionado)<br>Descargar Documento *<br>Sin resultados.                                                                                                    |  |  |
|                                                                                                    | NOTA (Nuevo)<br>Plataformas IDG : Remitirán la incorporación del fichero con formato <b>pispass</b> generado en el wallet, de forma directa.<br>Plataformas Andreid: Remitirán la incorporación del fichero con formato <b>pispass</b> generado en el wallet, a través de apos de terceros<br>(ej:PlassWallet, Wallet, PlassAndroid, Wallet/Plasses,)                                                                                                    |  |  |
|                                                                                                    | Fondo Europeo de Desarrollo Regional<br>Una manera de hacer Europa                                                                                                    |  |  |
| Formulario<br>Trámites del interesado                                                                           |                                                                                                    |  |  |
| TITULO DE FAMILIA NUMEROSA                                                                                      |                                                                                                    |  |  |
| Datos para la solicitud [Nuevo]                                                                                 |                                                                                                    |  |  |
| Datos del titular / beneficiario del titulo de Familia Numeros<br>NIF/NIE Beneficiario Número de Título         | a                                                                                                    |  |  |
| Nota : Introduzca el número de Titulo de Familia Numerosa con el siguient<br>año. Ejemplo: <b>0000008/2023.</b> | te formato NNNNNN/AAAA , siendo N, dígito de número y A dígito de                                                                                                    |  |  |
| Paso Q Introducir el número d                                                                                   | el NIF/NIE del beneficiario.                                                                                                    |  |  |
| Introducir el número d                                                                                          | el Título de Familia Numerosa.                                                                                                    |  |  |

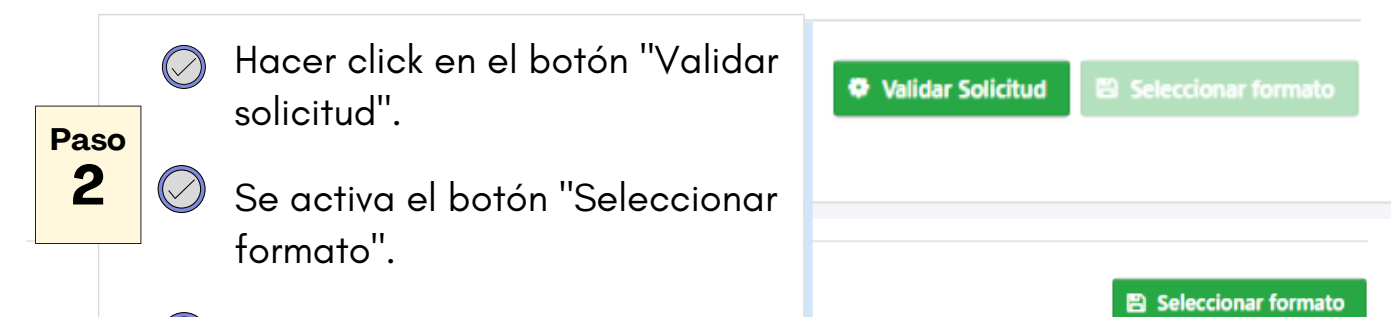

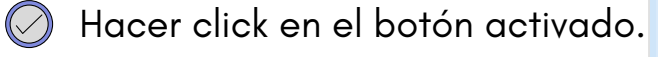

Elegir y hacer click sobre el

botón del formato elegido.

Paso

3

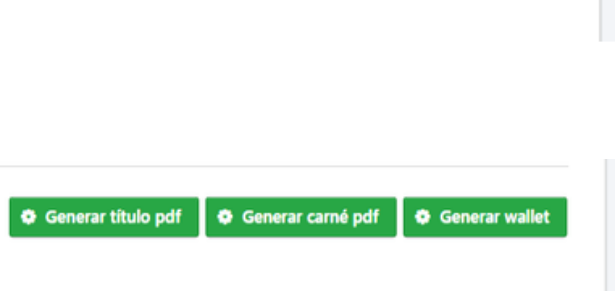

| Descargar Documento 🏼 🖗 |         |        |                           |  |  |
|-------------------------|---------|--------|---------------------------|--|--|
| FN_Carnet.pdf           |         |        |                           |  |  |
| FN_Titulo.pdf           |         |        |                           |  |  |
| FN_Wallet.pkpass        |         |        |                           |  |  |
|                         | 14 <4 1 | De Del | 3 resultados en 1 páginas |  |  |

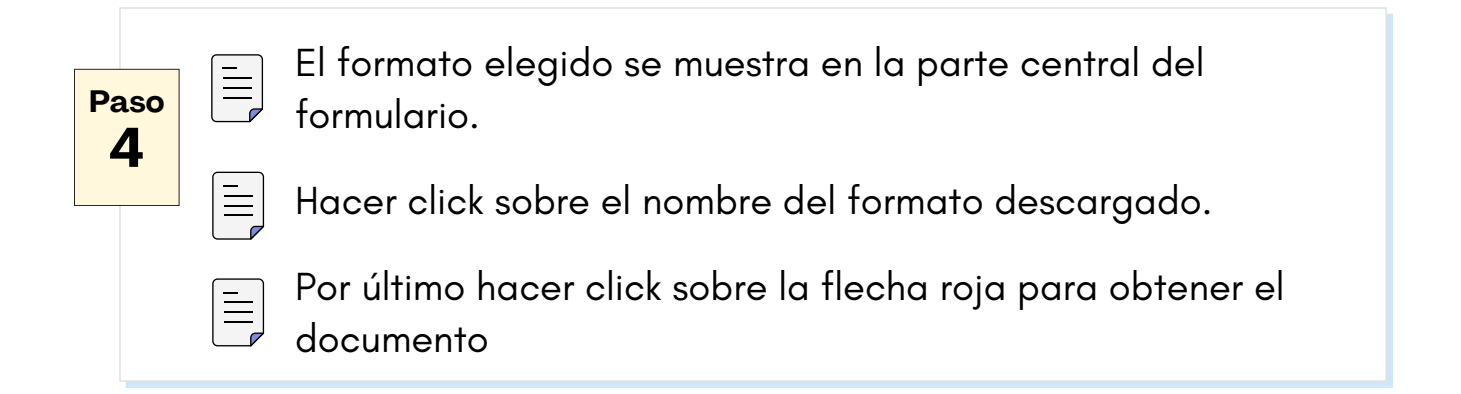